## ■Excel2010以降のバージョンででファイルを開こうとすると、「ファイルが破損 しているため開く事ができません」とエラーが表示された場合の対処方法

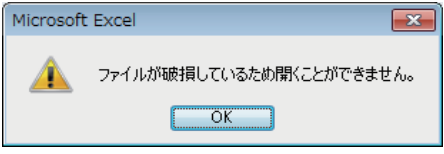

これは、ネットワーク経由でエクセルファイルを受け取ったり ダウンロードをおこなった場合に発生する現象です。

Excel2010以降、メールやインターネット経由でダウンロードれた Excel ファイルはセキュリティ ーセンターによってチェックされ、「保護されたビュー」によって表示される設定になっています。

## 【対処方法:ダウンロードしたファイルの設定を変える】

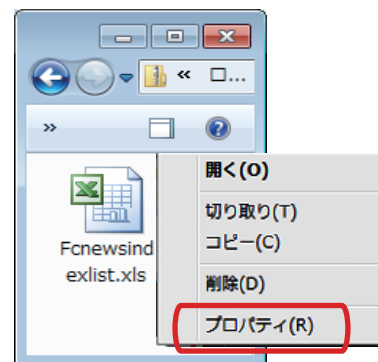

- 1. 開きたいエクセルファイルを右クリックします。
  2. メニューが表示されるので、「プロパティ」をクリック。
  3. 「プロパティ」ウィンドウが表示されるので
  - 「プロパティ」をクリック。
- 4.「プロパティ」ウィンドウが表示されます。

| Fcnewsindex    | ist.xlsのプロパティ                        | 「「今帆」カゴ去選切       |
|----------------|--------------------------------------|------------------|
| 全般 セキュリテ       | ィ カスタム 詳細 以前のバージョン                   | 5.「主版」ダノを迭状。     |
| X              | Fcnewsindexlistxls                   | 6. 下側に「ブロック解除」とい |
|                | Microsoft Excel 97-2003 ワークシート (xls) | ホタンがあるのでクリック。    |
| プログラム:         | Microsoft Excel 変更(C)                |                  |
| 場所:            | C:¥Users¥eigyou17¥Desktop            | 1.「週用」 ハダンをフリック。 |
| サイズ:           | 2.07 MB (2,179,584 /ኝብト)             |                  |
| ディスク上<br>のサイズ: | 2.08 MB (2,183,168 /ናイト)             |                  |
| 作成日時:          | 2014年9月26日、17:43:14                  |                  |
| 更新日時:          | 2014年9月29日、17:34:32                  |                  |
| アクセス日時:        | 2014年9月26日、17:43:14                  |                  |
|                | 読み取り専用(R) 「頃」ファイル(H) 詳細設定(D)         |                  |
| セキュリティー こ      | のファイルは他のコンピューターから取得し                 |                  |
| こここ ため         | ものです。このコンピューターを保護するた                 |                  |
| •              | 」能"住かあります。                           |                  |
|                | OK キャンセル 適用(A)                       |                  |

8. ファイルを開いた際に上に表示される「編集を有効にする」をクリック するとファイル検索やオートフィル機能の使用が可能となります。

| 😰 🛛 🗸 🔍 🗸 📔 🗸 Fcnewsindexlist.xls [保護されたビュー] - Microsoft Excel |                                                                           |             |               |                |               |               |                  |         |          | 23            |       |          |
|----------------------------------------------------------------|---------------------------------------------------------------------------|-------------|---------------|----------------|---------------|---------------|------------------|---------|----------|---------------|-------|----------|
| 77                                                             | イル ホーム                                                                    | 挿入          | ページ レイアウト     | 数式 デー          | タ 校閲          | 表示            | Acrobat          |         |          | ~ (           | ) - @ | 23       |
| Í                                                              | (1) 保護されたビュー このファイルは、インターネット上の場所から取得されており、安全でない可能性があります。クリックすると詳細が表示されます。 |             |               |                |               |               |                  |         | • #      | 編集を有効にする(E) × |       |          |
|                                                                | A3                                                                        | -           | ∙ _           | 載日             |               |               |                  |         |          |               |       | ~        |
|                                                                | A                                                                         | В           |               |                |               | С             |                  |         |          | D             | E     | E        |
| 1                                                              | 1【2014年Fcnews記事インデックス一覧】                                                  |             |               |                |               |               |                  |         |          |               |       |          |
| 2                                                              |                                                                           |             |               |                |               |               |                  |         |          |               |       |          |
| 3                                                              | 掲載日 🝷                                                                     | <u>カテゴリ</u> | ▶ 記事インデュ      | ックス            |               |               |                  |         | <b>.</b> | ]             |       |          |
| 4                                                              | 2014.1.6                                                                  | 工場          | ◇共和産業、        | <u>石川· 本社工</u> | 場で塗装棟         | を建設〜          | ✓今年夏に着工          |         |          | -             |       |          |
| 5                                                              | 2014.1.6                                                                  | 工場          | ◇ニブロ、山季       | <u> 裸中央市に</u>  | 医療用電子         | 機器など          | <u>の生産工場を新設</u>  |         |          |               |       |          |
| 6                                                              | 2014.1.6                                                                  | 工場          | <u>◇森松工業、</u> | 岐阜県本巣市         | <u>iでステンレ</u> | ス製水権          | <u> 乾どの新工場建設</u> |         |          |               |       |          |
| 7                                                              | 2014.1.6                                                                  | 工場          | ◇京セラ、京都       | <u>鄒·子会社の7</u> | 高密度配線         | 基板工場          | <u>を竣工</u>       |         |          |               |       |          |
| 8                                                              | 2014.1.6                                                                  | 物流施設        | <u>と</u>      | <u>輸、奈良県田</u>  | <u>原本町で物</u>  | <u>1流拠点</u> 3 | <u> 建設~3月末竣工</u> |         |          |               |       | <b>•</b> |
| 14 4                                                           | ▶ N 2014年                                                                 | F/2013年     | 2012年         |                |               |               |                  |         |          |               |       | Γ        |
| <u> </u> ⊐7                                                    | ンド                                                                        |             |               |                |               |               | データの個数:          | 3 🖽 🗉 🖽 | 100% (   | 9 C           | ÷     |          |